## Job Aid Faculty Instructions for Academic Engagement

#### Step 1.

Log into <u>https://my.ctstate.edu/</u> with your credentials.

## Step 2.

Under Faculty Self Service, select "Enter Grades"

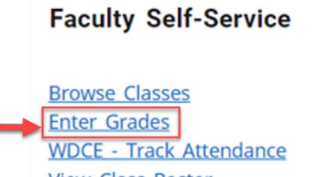

View Class Roster Enter Office Hours Manage Active Assignments Access Faculty Resources

## Step 3.

Select "Midterm Grades."

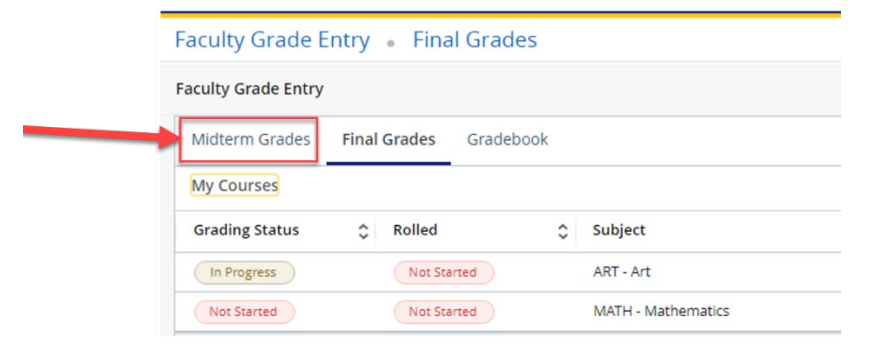

Click "In Progress" or "Not Started" to access the grade roster.

- In Progress = the instructor has started to enter grades, save the roster, left the page and now returning to continue entering grades.
- Not Started = the instructor has not begun to enter the midterm grades in the grade roster.

## Step 4.

Select the CRN you wish to access.

| Faculty Grade Entry 🔹 Midterm Grades  |            |   |                    |    |          |   |           |                                |       |                  |       |    |    |
|---------------------------------------|------------|---|--------------------|----|----------|---|-----------|--------------------------------|-------|------------------|-------|----|----|
| Faculty Grade Entry                   |            |   |                    |    |          |   |           |                                |       |                  |       |    |    |
| Midterm Grades Final Grades Gradebook |            |   |                    |    |          |   |           |                                |       |                  |       |    |    |
| My Cou                                | My Courses |   |                    |    |          |   |           |                                | ۹     | ł                |       |    |    |
| Grading                               | g Status   | ٥ | Subject            | \$ | Course : | ¢ | Section 🗘 | Title                          | C Ter | rm ≎             | CRN   |    | •  |
| In Pro;                               | gress      |   | ART - Art          |    | 1110     |   | 004       | Drawing I                      | 20    | 2410 - Fall 2023 | 10158 |    |    |
| Not St                                | arted      |   | MATH - Mathematics |    | 0901     |   | 511       | Quantitative Reasoning Support | 20    | 2410 - Fall 2023 | 15544 |    |    |
| Records F                             | Found: 2   |   |                    |    |          |   |           |                                |       | < Page 1 of 1 >  | )     | 10 | ). |
|                                       |            |   |                    |    |          |   |           |                                |       |                  |       |    |    |
|                                       |            |   |                    |    |          |   |           |                                |       |                  |       | •  |    |

# Step 5.

To report student engagement, you will select the drop-down menu next to the student's name in the column titled "Midterm Grade."

The "Last Attended Date" and "Hours Attended" columns are not required to be completed for academic engagement for credit courses. These columns will remain empty.

| 🔲 🛛 😨 Home - Test Experience 🛛 🗙 😨 Faculty Grade Entry | X T Support Center   Connecticut S X        | Application Wavigator ×   +    |                           | - 0 ×                      |
|--------------------------------------------------------|---------------------------------------------|--------------------------------|---------------------------|----------------------------|
| ← C බ ⊡ https://facultyssb-test.ec.ct.edu:8100/F       | /FacultySelfService/ssb/GradeEntry#/midterm |                                | A <sup>6</sup>            | 🔄 🕼 🐨 📽 🐨 🕒                |
| :                                                      |                                             |                                |                           | * 🔹 +                      |
| Faculty Grade Entry 🔹 Midterm Grades                   |                                             |                                |                           |                            |
| Faculty Grade Entry                                    |                                             |                                |                           |                            |
| Midterm Grades Final Grades Gradebook                  |                                             |                                |                           |                            |
| My Courses                                             |                                             |                                | (iii) Search              | ् 🔶                        |
| Grading Status 🗘 Subject                               | Course                                      | Title                          | Term                      | CRN ^                      |
| In Progress ART - Art                                  | 1110 004                                    | Drawing I                      | 202410 - Fall 2023        | 10158                      |
| Not Started MATH - Mathematics                         | 0901 511                                    | Quantitative Reasoning Support | 202410 - Fall 2023        | 15544                      |
| Records Found: 2 You will h                            | nave two options to select fro              | m. Not required for            | academic engagement 👘 💷 ' | age 1 of 1 > Per Page 10 ¥ |
| Enter Grades                                           |                                             | A 4 4                          |                           |                            |
|                                                        |                                             |                                | (m) Search                |                            |
| Full Name 🔅 ID                                         | 😳 Midterm Grade                             | Cast Attend Date               | C Hours Attended          | ÷                          |
|                                                        | · ·                                         |                                |                           |                            |
|                                                        | H<br>NP                                     |                                |                           |                            |
|                                                        | ×                                           |                                |                           |                            |
|                                                        | ~                                           |                                |                           |                            |
|                                                        | ×                                           |                                |                           |                            |
|                                                        | ~                                           |                                |                           |                            |
|                                                        |                                             |                                |                           |                            |
| Description for which 7                                |                                             |                                |                           |                            |
| Records Hound: 7                                       |                                             |                                |                           |                            |
|                                                        |                                             |                                | Save                      | Reset                      |
|                                                        |                                             |                                |                           |                            |
|                                                        |                                             |                                |                           | Ű                          |
|                                                        |                                             |                                |                           | 193<br>193                 |

## Step 6.

Select one of the notations listed below for every student on your roster:

• H – The student meets the criteria required and engaged in class. You have documentation recording the student's engagement.

| :                                     |                   |         |                                |                    | * 1                             |  |  |
|---------------------------------------|-------------------|---------|--------------------------------|--------------------|---------------------------------|--|--|
| Faculty Grade Entry 💿 Midterm Grades  |                   |         |                                |                    |                                 |  |  |
| Faculty Grade Entry                   |                   |         |                                |                    |                                 |  |  |
| Midterm Grades Final Grades Gradebook |                   |         |                                |                    |                                 |  |  |
| My Courses                            |                   |         |                                |                    | 🗑 Search Q 🦨                    |  |  |
| Grading Status 🔅 Subject              | Course            | Section | C Title                        | Term               | ≎ CRN ^                         |  |  |
| Not Started ART - Art                 | 1110              | 004     | Drawing I                      | 202410 - Fall 2023 | 10158                           |  |  |
| Not Started MATH - Mathematics        | 0901              | 511     | Quantitative Reasoning Support | 202410 - Fall 2023 | 15544                           |  |  |
| Records Found: 2                      | Example of "H" er | ntered. |                                | Leave blank        | < Page 1 of 1 3 9 Per Page 10 v |  |  |
| Enter Grades                          | •                 | _       |                                |                    | (iii) Search Q                  |  |  |
| Full Name 🗘 ID                        | Midterm Grade     |         | Last Attend Date               | Hours Att          | ended O                         |  |  |
|                                       | н ч               |         |                                |                    |                                 |  |  |

• NP - The student did not engage and is not participating in class activities as listed in the criteria above.

| ::                  |                                    |                   |             |                                |             |                    | * 🔹                    |  |
|---------------------|------------------------------------|-------------------|-------------|--------------------------------|-------------|--------------------|------------------------|--|
| Faculty Grade En    | Faculty Grade Entry Midterm Grades |                   |             |                                |             |                    |                        |  |
| Faculty Grade Entry |                                    |                   |             |                                |             |                    |                        |  |
| Midterm Grades      | Final Grades Gradebook             |                   |             |                                |             |                    |                        |  |
| My Courses          |                                    |                   |             |                                |             | (iii) Search       | ۹. 🔶                   |  |
| Grading Status      | Subject                            | Course            | C Section C | Title                          | \$          | Term               | ≎ CRN ^                |  |
| Not Started         | ART - Art                          | 1110              | 004         | Drawing I                      |             | 202410 - Fall 2023 | 10158                  |  |
| Not Started         | MATH - Mathematics                 | 0901              | S11         | Quantitative Reasoning Support |             | 202410 - Fall 2023 | 15544                  |  |
| Records Found: 2    |                                    | Example of "NP" e | ntered.     |                                | Leave blank | K C Page 1         | of 1 > > Per Page 10 🗸 |  |
|                     |                                    | 1                 |             | A 8 V                          |             |                    |                        |  |
| Enter Grades        |                                    |                   | -           |                                |             | (iii) Search       | ۹ ا                    |  |
| Full Name           | ≎ ID                               | Midterm Grade     |             | Last Attend I                  | ate         | O Hours Attended   | 0                      |  |
|                     |                                    | NP ¥              |             |                                |             |                    |                        |  |

• Do not leave the grade notation listed as None.

### Step 7.

Once you have completed the worksheet click "Save" and look for the notification, "Save Successful."

|                     |                  | * 🗶 📘 🚺         |  |  |
|---------------------|------------------|-----------------|--|--|
| Faculty Grade Entry | Final Grades     | Save Successful |  |  |
| Pacticy Grade Entry | Grades Gradebook | ĺ               |  |  |

After you click save, go to the top of the page, select a new course, repeat the same steps to record academic engagement.